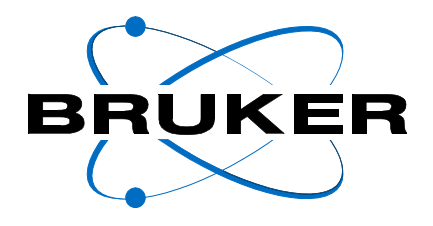

## BMCM

## Manual Control Module for VTU User Manual

Version 002

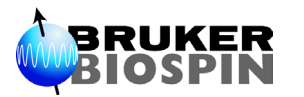

The information in this manual may be altered without notice.

BRUKER accepts no responsibility for actions taken as a result of use of this manual. BRUKER accepts no liability for any mistakes contained in the manual, leading to coincidental damage, whether during installation or operation of the instrument. Unauthorised reproduction of manual contents, without written permission from the publishers, or translation into an other language, either the entire manual or a part of it, is forbidden.

This manual describes the units as they are at the date of printing. On request, the manufacturer shall supply circuit diagrams, lists of components, descriptions, calibrating instructions and any other information for use by qualified personnel of the user, in charge of repairing the parts of the unit which have been stated by the manufacturer to be "repairable". Such supply shall in no event constitute permission to modify or repair the units or approval of the same.

All rights reserved for the units, circuits, processes and appellations mentioned herein.

This unit is not designed for any type of use which is not specifically described in this manual. Such use may be hazardous.

This manual was written by

#### **KRENCKER** Patrick

© June 29, 2004: Bruker Biospin SA

Wissembourg, France

P/N: Z31463 DWG-Nr: 1170.002

# Contents

**1** 1.1 1.2

**2** 2.1 2.2 2.3

3

**4** 4.1 4.2 4.3 4.4 4.5

**5** 5.1 5.2 5.3 5.4 5.5

6

| Index                                                                                                    |                                                                                                    |
|----------------------------------------------------------------------------------------------------|----------------------------------------------------------------------------------------------------|
| Introductio                                                                                                    | n                                                                                                    |
| Front pane                                                                                                    | Ι                                                                                                    |
| Sub-assem                                                                                                    | blies                                                                                                    |
| Probe H                                                                                                    | leater                                                                                                    |
| LN <sub>2</sub> Eva                                                                                                    | porator Heater                                                                                                    |
| Gas Flo                                                                                                    | w Control                                                                                                    |
| Requireme                                                                                                    | nts                                                                                                    |
| Hardware                                                                                                    |                                                                                                    |
| Firmware .                                                                                                    |                                                                                                    |
|                                                                                                    |                                                                                                    |
| New firmwa<br>BMCM Mod<br>BVT3000 Te                                                                                                    | are installation                                                                                                    |
| New firmwa<br>BMCM Mod<br>BVT3000 To<br>Sensor selo<br>Eurotherm<br>Parameter<br>Target Tem<br>Eurotherm                                                                                   | are Installation<br>dule installation<br>emperature Controller Configuration<br>ection<br>902 configuration<br>selection<br>perature Setting<br>Self Tune                                                                                                    |
| New firmwa<br>BMCM Moc<br>BVT3000 To<br>Sensor selo<br>Eurotherm<br>Parameter<br>Target Tem<br>Eurotherm<br>BVT3300 To                                                                     | are Installation<br>dule installation<br>emperature Controller Configuration<br>ection<br>902 configuration<br>selection<br>perature Setting<br>Self Tune<br>emperature Controller Configuration                                                                                                    |
| New firmwa<br>BMCM Moc<br>BVT3000 To<br>Sensor selo<br>Eurotherm<br>Parameter<br>Target Tem<br>Eurotherm<br>BVT3300 To<br>Sensor selo                                                      | are Installation<br>emperature Controller Configuration<br>ection                                                                                                    |
| New firmwa<br>BMCM Moc<br>BVT3000 To<br>Sensor selo<br>Eurotherm<br>Parameter<br>Target Tem<br>Eurotherm<br>BVT3300 To<br>Sensor selo<br>Eurotherm                                         | are Installation<br>dule installation<br>emperature Controller Configuration<br>ection<br>902 configuration<br>selection<br>perature Setting<br>Self Tune<br>emperature Controller Configuration<br>ection<br>847 configuration                                                                        |
| New firmwa<br>BMCM Moc<br>BVT3000 To<br>Sensor selo<br>Eurotherm<br>Parameter<br>Target Tem<br>Eurotherm<br>BVT3300 To<br>Sensor selo<br>Eurotherm<br>Parameter                            | are Installation<br><i>Jule installation</i><br><i>Gemperature Controller Configuration</i><br>ection<br>902 configuration<br>selection<br>perature Setting<br>Self Tune<br><i>Configuration</i><br>847 configuration<br>selection                                                                     |
| New firmwa<br>BMCM Moc<br>BVT3000 To<br>Sensor selo<br>Eurotherm<br>Parameter<br>Target Tem<br>Eurotherm<br>BVT3300 To<br>Sensor selo<br>Eurotherm<br>Parameter<br>Self tune               | are Installation<br>emperature Controller Configuration<br>ection                                                                                                    |
| New firmwa<br>BMCM Moc<br>BVT3000 Te<br>Sensor sele<br>Eurotherm<br>Parameter<br>Target Tem<br>Eurotherm<br>BVT3300 Te<br>Sensor sele<br>Eurotherm<br>Parameter<br>Self tune<br>Target tem | are Installation<br><i>Jule installation</i><br><i>Gemperature Controller Configuration</i><br>ection<br>902 configuration<br>selection<br>perature Setting<br>Self Tune<br><i>Configuration</i><br>847 configuration<br>selection<br>947 configuration<br>selection<br>947 configuration<br>selection |
| New firmwa<br>BMCM Moc<br>BVT3000 To<br>Sensor selo<br>Eurotherm<br>Parameter<br>Target Tem<br>Eurotherm<br>BVT3300 To<br>Sensor selo<br>Eurotherm<br>Parameter<br>Self tune<br>Target tem | are Installation                                                                                                    |

## Contents

# Index

#### B

| BTO2000 14, 17-                                                  | -18            |
|------------------------------------------------------------------|----------------|
| C                                                                |                |
| Cold Junction Compensation    18-      Configuration mode    17, | -19<br>19      |
| D                                                                |                |
| Derivative time                                                  | 15             |
| Н                                                                |                |
| Heater output limit                                              | 19             |
| Ι                                                                |                |
| Integral time                                                    | 15             |
| P                                                                |                |
| Parameter selection<br>Parameters<br>Proportional band           | 19<br>16<br>15 |

#### S

| Self Tune | 16    |
|-----------|-------|
| Sensor    | 17–19 |
| Switch    | 17–18 |
|           |       |

PT100 ..... 14, 17–18

### T

| Thermocouple |  | 14, 17–18 |
|--------------|--|-----------|
|--------------|--|-----------|

## Index

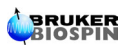

# Introduction

#### Front panel

1.1

The BMCM (W1101240) is an electronic module which allows to control manually the main functions of the temperature unit. It can be used with a BVT3000 or a BVT3300.

#### Figure 1.1. BMCM Front panel

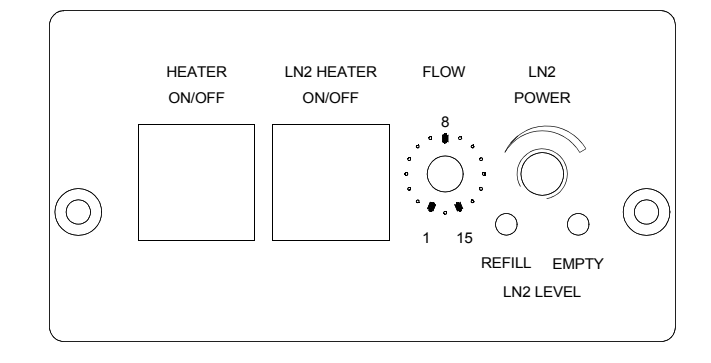

#### Sub-assemblies

1.2

1.2.1

1.2.2

The following functions of the temperature unit can be controlled :

#### **Probe Heater**

The left push button turns on the main probe heater. The probe heater is on when the green led lits.

#### LN<sub>2</sub> Evaporator Heater

The right push button turns on the  $LN_2$  evaporator heater. The  $LN_2$  evaporator heater status is indicated by a green led in the button. The status of the  $LN_2$  level sensors are indicated by two red leds on the bottom. The  $LN_2$  heater power level is set with the rightmost potentiometer.

#### **Gas Flow Control**

The knob «FLOW» selects manually stepwise the gas flow from 0 to 2000 l/h.

| Knob position | Liter/hour |
|---------------|------------|
| 0             | 0          |
| 1             | 135        |
| 2             | 270        |
| 3             | 400        |
| 4             | 535        |
| 5             | 670        |
| 6             | 800        |
| 7             | 935        |
| 8             | 1070       |
| 9             | 1200       |
| 10            | 1335       |
| 11            | 1470       |
| 12            | 1600       |
| 13            | 1735       |
| 14            | 1870       |
| 15            | 2000       |

Table 1.1. Gas flow control

# Requirements

2

The BMCM can be used with NMR or EPR Variable Temperature Units. See the ECL level table below.

| Table 2.1. | VTU ECL | Requirement |
|------------|---------|-------------|
|------------|---------|-------------|

| Туре                | P/N      | ECL |
|---------------------|----------|-----|
| BVT3300 NMR         | W1100939 | 05  |
| BVT3000 NMR         | W1101095 | 03  |
| BVT3000 EPR Console | W1101180 | 02  |
| BVT3000 Table Top   | W1101181 | 02  |

#### Firmware

The BMCM module works fully only with the firmware version 2.7 (970219 or later). An older firmware works but it is not possible to change the gas flow in real time with the flow knob on front plate. To change the gas flow you must select a new flowrate and then switch off and on the temperature unit to update the flowrate.

#### New firmware installation

When the variable temperature unit is equipped with an older firmware version, please follow these instructions to download the new firmware with a PC:

Connect the serial port (COM1) of a PC to the RS232 connector of the temperature unit. Use the standard serial cable which is delivered with the temperature unit.

Switch on the main power of PC and temperature unit.

Copy the files LOADER.EXE and AP970219.HEX from the floppy disk to the PC hard disk.

From the hard disk, run LOADER.EXE AP970219.HEX AAAA and follow the instructions given by the program.

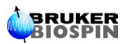

2.3

## Requirements

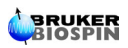

# BMCM Module installation

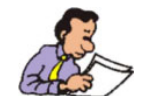

<u>CAUTION</u> : Before any operation, disconnect the main power cord of the temperature unit.

- 1. On the temperature unit, unscrew the front plate located under the inscription "Auxiliary sensors".
- 2. Remove the BMCM cover and disconnect the four flat cables from the printed circuit.
- 3. Insert the module in the front panel and fasten it with the two screws.
- Connect the cables as follows. See appendix 1. <u>"Manual control Board" on page 22</u>, 2. <u>"Evaporator / Exchanger Board" on page 23</u> and 3. <u>"Main Board" on page 24</u>.
- Connect the flat cable (W1101213) between J7 on BMCM board and J1 on evaporator or exchanger board.
- Connect the flat cable (W1101212) between J8 on BMCM board and J13 on main board.
- Connect the four wire flat cable (W1101211) between J1 on BMCM board and J7 on main board.
- Connect one of the end of the five wires flat cables (W1101210) to J9 on the BMCM board. The other end of the cable must be connected to the printed circuit which is delivered with the BMCM module. Remove the JP6 to JP9 jumpers on main board and plug the interface board on the jumpers JP6 to JP9. An arrow on the small printed circuit indicates the orientation toward the front panel of the temperature unit.
- Install the cover on the BMCM module

## **BMCM Module installation**

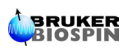

## BVT3000 Temperature Controller Configuration

The BVT3000 can be used with different temperature sensors :

- Thermocouple T, K or E
- BTO2000 (T thermocouple with external CJC at 0 C°)
- PT100

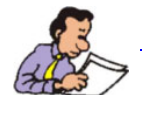

Warning: Never connect two sensors at a same time on the BVT3000.

#### Eurotherm 902 configuration

The EUROTHERM 902 controller must be configured to work with the right type of sensor.

The configuration is done with the Eurotherm 902 controller keypad (or by software in the EDTE program).

Proceed as follows :

- 1. Switch off the main power.
- 2. Press the two left most buttons : the BVT3000.

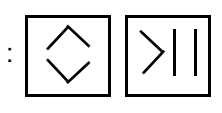

together while powering on

- The messages CONF and UCONF appear on the display.
- 4. Press the scroll button until ICONF is displayed.

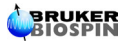

4.1

4.2

- 5. Press the left button until C1 appears.
- 6. Now press the increment button

or decrement button :

The 4 digit code is displayed. This code must be changed to select the new sensor.

Table 4.1. Eurotherm 902 sensor code

| sensor                      | code C1 |
|-----------------------------|---------|
| T thermocouple internal CJC | 0004    |
| K thermocouple internal CJC | 0003    |
| E thermocouple internal CJC | 0012    |
| PT100                       | 0024    |
| BTO2000                     | 1004    |

7. With the left selection button , select the blinking digit to be modi-

fied and change the value with the increment button

or decrement

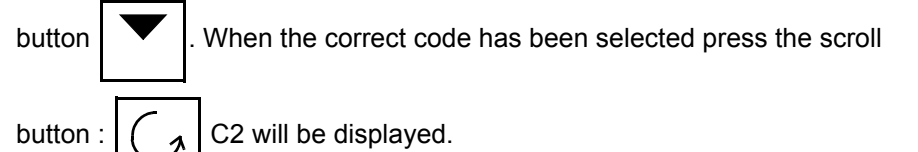

- 8. Now Press the selection button
  - button until LEAVE appears. Press the left selection

button again. Configuration is now complete and the temperature is displayed.

4.3

#### Parameter selection

- Depress button until OPER appears.
  Push button until INST appears. The INST menu allows you to read and/or modify the Pb, Ti Td, cbl, cbh and HI values.
- Push button Pb appears. To scroll the list, push button .

Table 4.2.Mnemonics explanations

| Pb  | Proportional band            |
|-----|------------------------------|
| Ti  | Integral time                |
| Td  | Derivative time              |
| cbl | Cutback low                  |
| cbh | Cutback high                 |
| HI  | Heater output limit (0-100%) |

4. To read and/or modify one of these parameters, select the mnemonic to modify and

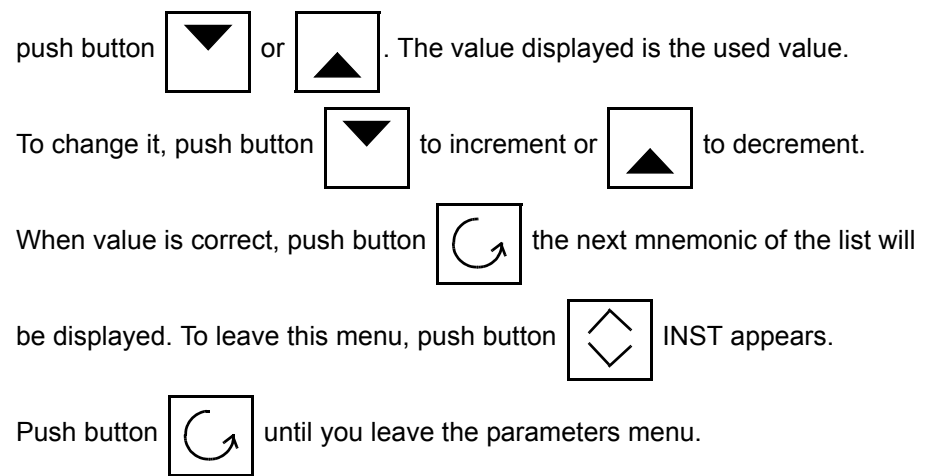

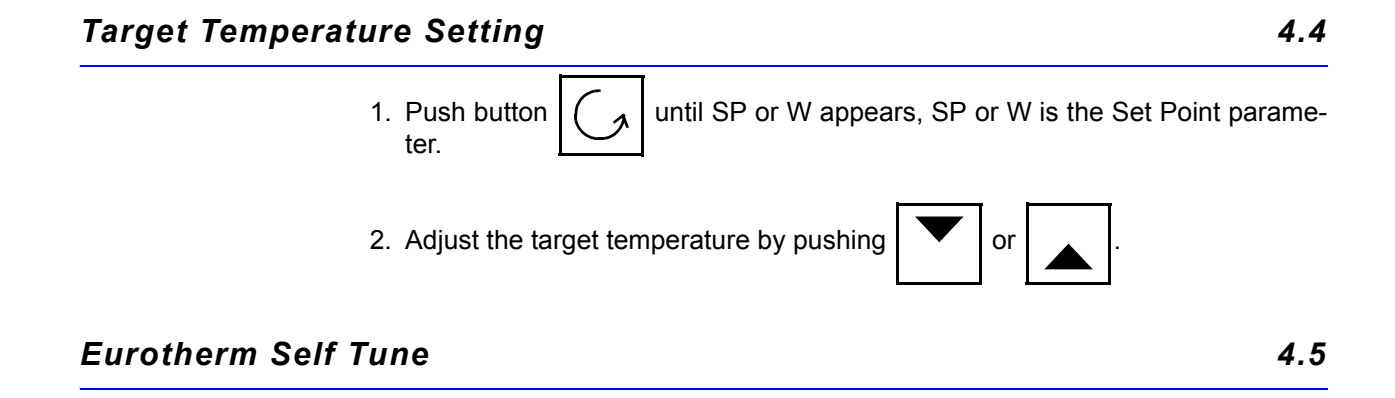

Preparing the self tune

Before processing a self tune, verify that Ti, Td, cbl and cbh are not set to OFF. If one of these parameters are set to OFF it will not be modified by the self tune. Select the target temperature before starting the self tune. The target temperature must be at least 10° above room temperature.

Processing the self tune

- Depress button until OPER appears.
  Push button SP1 or SPR appears.
  Push button until St or A-T appears. St or A-T is the self tune mnemonic.
  To process a self tune push both buttons and at the same time.
- On the up right corner of the eurotherm front panel display, "A-T" or "S-T" appears indicating that the self tune is activated. Turn on the BVT3000 heater by pushing the "heater power" button on the BMCM module.
- 6. The self tune process is finished when the "A-T" or "S-T" indication disappears. It takes a few minutes to complete the self tune process.

## BVT3300 Temperature Controller Configuration

The BVT3300 can be used with different types of sensors :

- Thermocouple T (factory set)
- BTO2000
- PT100 sensor

Warning : Never connect two sensors at a same time on the BVT3300.

#### Eurotherm 847 configuration

The EUROTHERM 847 controller must be configured to work with the right type of sensor.

To access the configuration mode, a switch located inside the 847 controller must be closed.

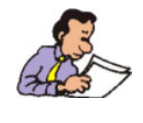

The switch must be closed only during the configuration mode.

Proceed as follows :

- 1. Switch off the main power.
- 2. Unscrew the EUROTHERM controller front plate.
- 3. Remove the module out of its cabinet.
- 4. The switch WB1 is located on the left side at the rear of the module.
- 5. Close the switch.
- 6. Insert the controller module and screw the front panel.

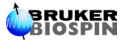

5.1

5.2

- 7. Switch on the main power.
- 8. Press the button PAR until «Sn» appears. («Sn» is the mnemonic for sen-

sor). Then select the sensor type, press the up or down vertile the correct sensor appears.

Table 5.1. Eurotherm 847 sensor selection

| Sensor type                 | Sn   |
|-----------------------------|------|
| T Thermocouple internal CJC | t tc |
| BTO2000                     | t tc |
| PT100                       | rtd3 |

If the sensor is a thermocouple or a BTO2000 you must select also the type of

CJC (Cold Junction Compensation). Press the par PAR key until CJC appears and select with the up and down key.

Table 5.2. CJC selection

| Sensor type    | CJC                   |
|----------------|-----------------------|
| T Thermocouple | int (internal)        |
| BTO2000        | 0°C (external at 0°C) |
| PT100          | X (don't care)        |

- When the configuration is finished, switch off the main power, remove again the controller and open the switch.
- Close the controller and switch on the power supply.

5.3

#### Parameter selection

To access the configuration mode, a switch located inside the 847 controller must be closed (see previous section).

We suppose that the internal switch is closed.

1. Pushing the button PAR allows the user to scroll through parameters.

Only six of them can be modified by the user. Modifying one of the other breaks the factory warranty.

2. The parameters the user is allowed to change are the following :

ProP Proportional band

- Int.t Integral time
- dEr.t Derivative time
- H PL Heater output limit (0 to 100%)
- Sn Sensor type
- CJC Cold junction compensation
- 3. Press button PAR until the parameter to be modified appears. To chose a

new type of sensor, CJC or to modify the value of the parameter press button

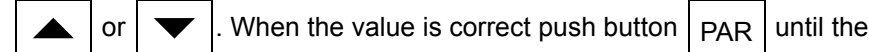

measured temperature appears.

4. Open the internal switch as explained in the previous section.

#### Self tune

5.4

5.5

- 1. Before starting a self tune, please verify that parameters Prop, Int.t, and dEr.t are not equal to 0. Also verify that H PL contents the correct value.
- 2. Push button PAR

R until «tune» appears.

3. To start a self tune, push button or and then, switch on the heater power.

#### Target temperature selection

The lower part of the display shows the selected target temperature.

Target temperature can be modified by pushing button

▲ or ▼

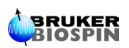

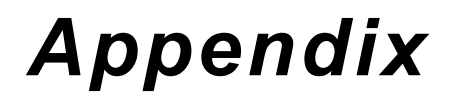

6

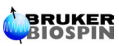

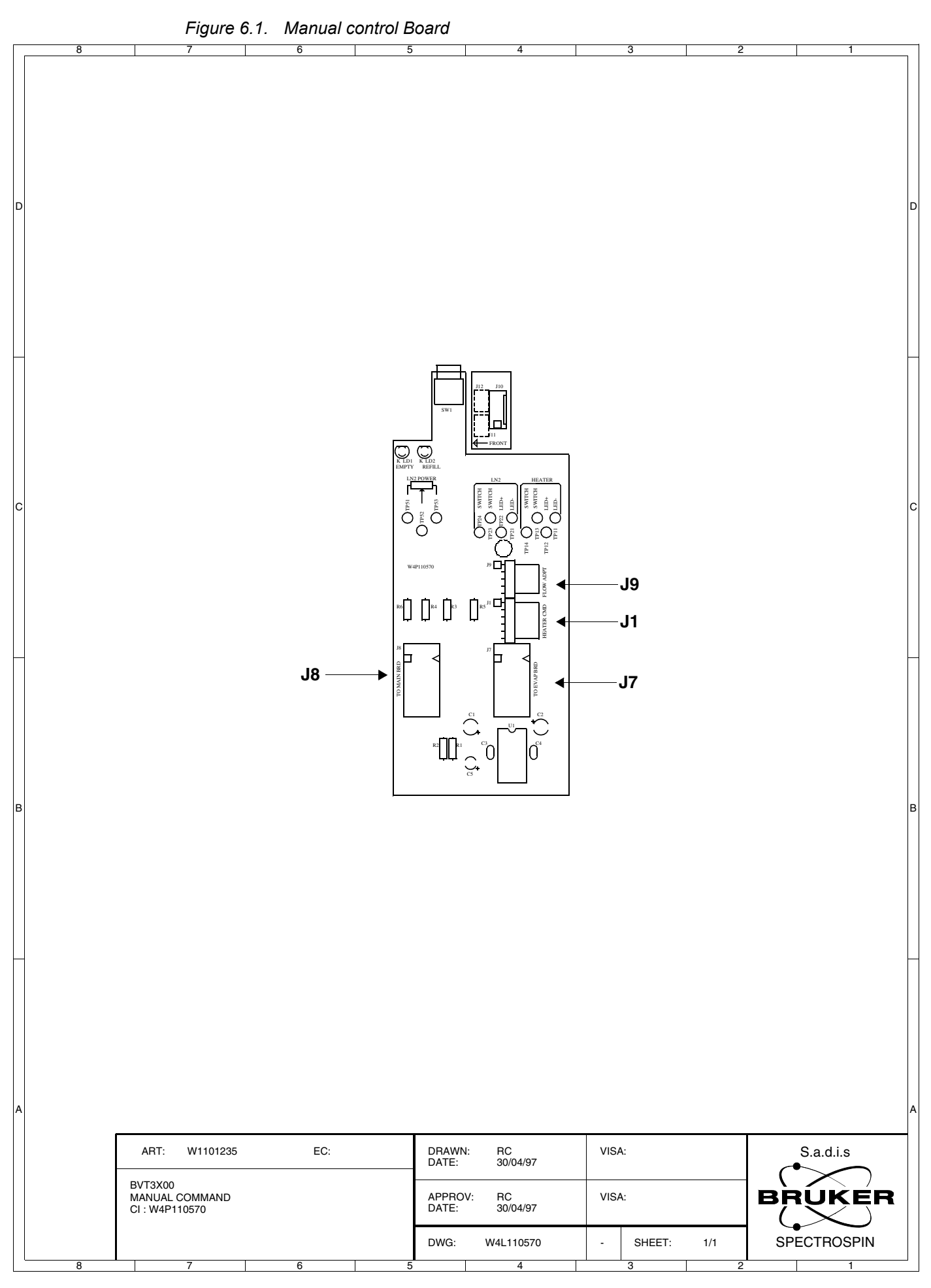

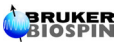

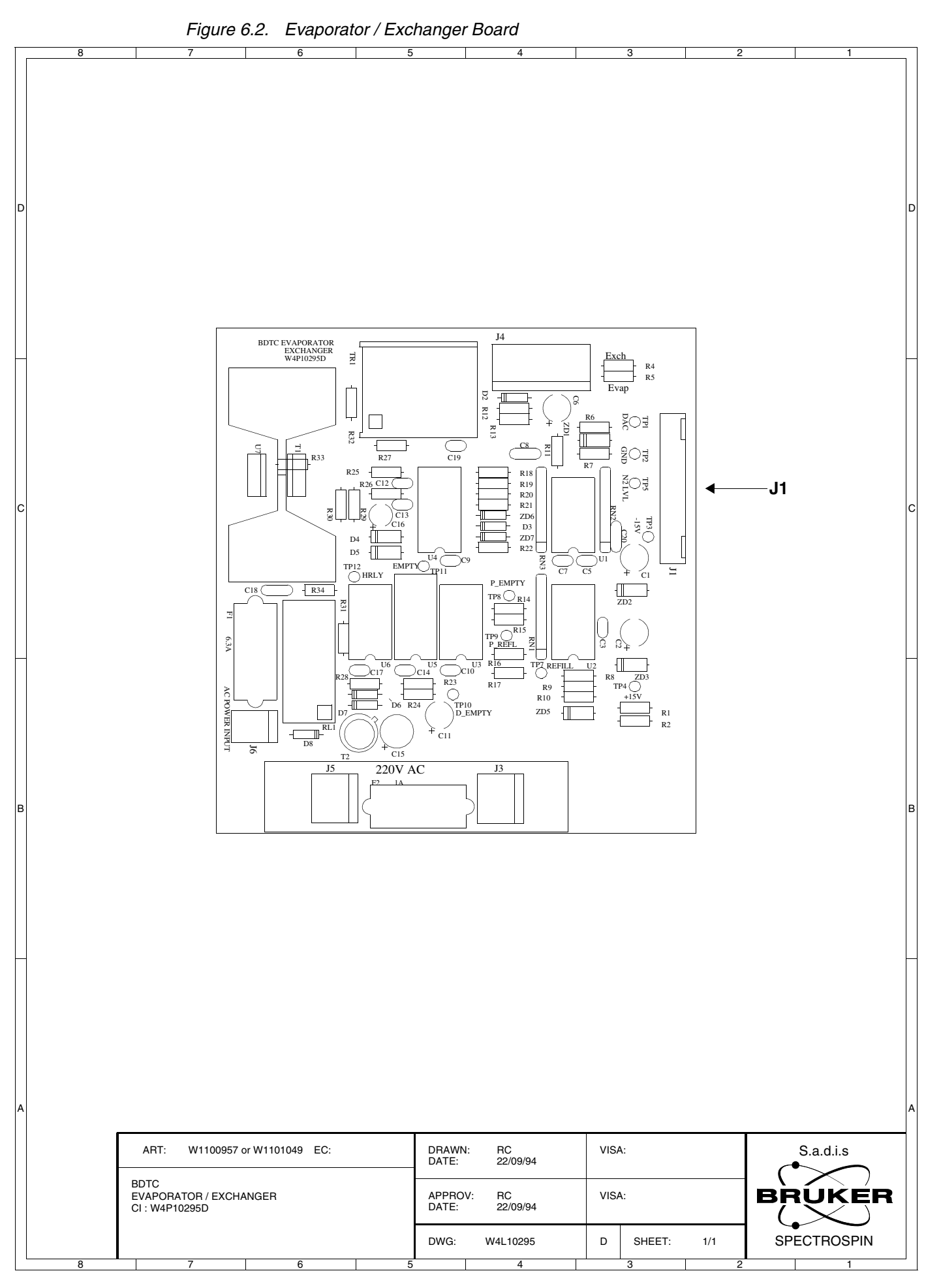

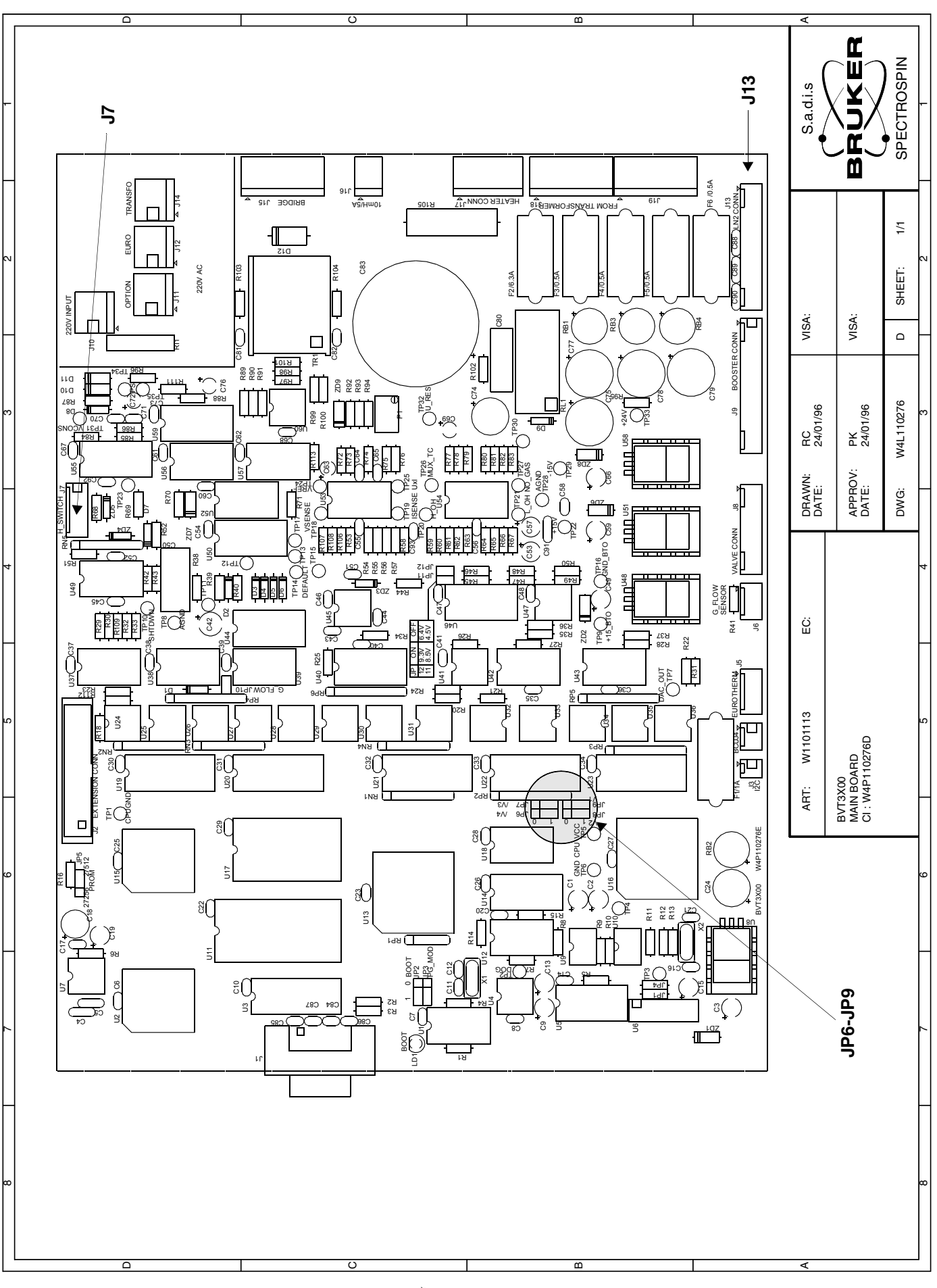

**BMCM Version 002** 

# Figures

| 1   | Introd   | uction                                  | 7  |
|-----|----------|-----------------------------------------|----|
| Fig | ure 1.1. | BMCM Front panel                        | 7  |
| 2   | Requii   | rements                                 | 9  |
| 3   | ВМСМ     | Module installation                     | 11 |
| 4   | BVT30    | 00 Temperature Controller Configuration | 13 |
| 5   | BVT33    | 00 Temperature Controller Configuration | 17 |
| 6   | Appen    | dix                                     | 21 |
| Fig | ure 6.1. | Manual control Board                    | 22 |
| Fig | ure 6.2. | Evaporator / Exchanger Board            | 23 |
| Fig | ure 6.3. | Main Board                              | 24 |

## Figures

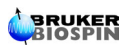

# Tables

| 1          | Introduc | tion                                 | 7  |
|------------|----------|--------------------------------------|----|
| Tab        | ole 1.1. | Gas flow control                     | 8  |
| 2          | Requirer | nents                                | 9  |
| Tab        | ole 2.1. | VTU ECL Requirement                  | 9  |
| 3          | ВМСМ М   | odule installation                   | 11 |
| 4          | BVT3000  | Temperature Controller Configuration | 13 |
| Table 4.1. |          | Eurotherm 902 sensor code            | 14 |
| Table 4.2. |          | Mnemonics explanations               | 15 |
| 5          | BVT3300  | Temperature Controller Configuration | 17 |
| Tab        | ole 5.1. | Eurotherm 847 sensor selection       | 18 |
| Table 5.2. |          | CJC selection                        | 18 |
| 6 Appendix |          | 21                                   |    |

## Tables

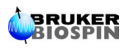

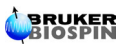